# Predictive

### "Grid" - Aggregates

This guide covers the **Aggregate** function within the SafetyNet Reporting Grid. **Aggregates** allow a user to group or combine SafetyNet data by selecting columns within the data Grid. An example of a specific use case for this would be the desire to determine what the total number of inspections were on a single report, for more than one region.

Ag·gre·gate (/'agrigit/)

#### Noun

Something formed by combining several elements.

#### Adjective

Formed or calculated by the combination of many separate units or items; total: "the aggregate amount of Observations made."

Covered Topics:

- Creating a An Aggregate
- Viewing Aggregates on a Group (Auditors)
- Viewing Aggregates on a Group (Projects)

### **Creating an Aggregate**

To create an Aggregate, find & Click on the icon.

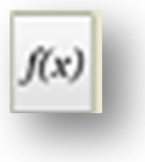

| Prepared/Responsible    | Released Date: 5/24/2013 | Document No PSC-13:004 | <i>Rev</i> A | Page 1 of 5 |
|-------------------------|--------------------------|------------------------|--------------|-------------|
| PSC Implementation Team |                          |                        |              |             |

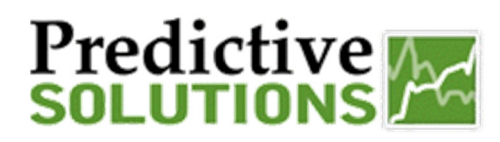

### "Grid" - Aggregates

|                                                                                                    | w(s) and clicking the l                                          | Remove button.          |   | Rem                                                                                                    |                                                                                                    |
|----------------------------------------------------------------------------------------------------|------------------------------------------------------------------|-------------------------|---|----------------------------------------------------------------------------------------------------|----------------------------------------------------------------------------------------------------|
| Remove                                                                                                    | .,                                                               |                         |   | Aggregate                                                                                                    | Column Text                                                                                                    |
|                                                                                                    |                                                                  |                         |   |                                                                                                    | No items to show.                                                                                                    |
| Aggregate                                                                                                    | Column                                                           | Text                    |   |                                                                                                    |                                                                                                    |
|                                                                                                    | No items to show.                                                |                         |   |                                                                                                    |                                                                                                    |
|                                                                                                    |                                                                  |                         |   | Create a new aggreg<br>optional placeholder t                                                                              | ate by selecting a column, aggregate function and<br>ext.                                                                                                    |
|                                                                                                    |                                                                  |                         |   | Column :                                                                                                    | Obs Count 🗸                                                                                                    |
|                                                                                                    |                                                                  |                         |   | Aggregate :                                                                                                    | At-Risk Conditions                                                                                                    |
|                                                                                                    |                                                                  |                         |   | Text (optional) :                                                                                                    | All Corrected ?                                                                                                    |
| Create a new aggregate k                                                                                                    | y selecting a column,                                            | , aggregate function ar | d |                                                                                                    | Safe Count                                                                                                    |
| optional placeholder text.                                                                                                    |                                                                  |                         |   |                                                                                                    |                                                                                                    |
| Column : Ok                                                                                                    | os Count                                                         | × A                     |   |                                                                                                    |                                                                                                    |
| Angregate :                                                                                                    | m                                                                | *                       |   | 🕬 Create Aggregat                                                                                                    | es for Groups                                                                                                    |
| Hygregole . 30                                                                                                    |                                                                  | В                       |   | B election                                                                                                    | Pick the Aggregate                                                                                                    |
| Text (optional) :                                                                                                    |                                                                  |                         |   |                                                                                                    | Fick the Aggregate                                                                                                    |
|                                                                                                    |                                                                  | ( c )                   |   | Aggregate                                                                                                    | Column Text                                                                                                    |
|                                                                                                    | Save                                                             |                         |   |                                                                                                    |                                                                                                    |
|                                                                                                    |                                                                  |                         |   |                                                                                                    |                                                                                                    |
|                                                                                                    |                                                                  |                         |   | Create a new aggre                                                                                                    | gate by selecting a column, aggregate function and text.                                                                                                    |
| he following aggregates are applied for<br>ggregate by selecting row(s) and clickin<br>temove                                                                                                    | all groups. You can rem<br>g the Remove button.                  | ove an                  |   | Create a new aggrey<br>optional placeholder<br>Column :<br>Aggregate :<br>Text (optional) :                                | pate by selecting a column, aggregate function and<br>text.                                                                                                    |
| he following aggregates are applied for<br>ggregate by selecting row(s) and clickin<br>Remove                                                                                                    | all groups. You can rem<br>g the Remove button.<br>Text          | ove an                  |   | Create a new aggre;<br>optional placeholder<br>Column :<br>Aggregate :<br>Text (optional) :                                | ate by selecting a column, aggregate function and<br>lext.<br>Sum<br>Max<br>Min<br>Count                                                                                                    |
| he following aggregates are applied for<br>ggregate by selecting row(s) and clickin<br>Remove<br>Aggregate Column<br>No items to s                                                                                                    | all groups. You can rem<br>g the Remove button.<br>Text          | ove an                  |   | Create a new aggrey<br>optional placeholder<br>Column :<br>Aggregate :<br>Text (optional) :                                | ate by selecting a column, aggregate function and<br>text.                                                                                                    |
| he following aggregates are applied for<br>ggregate by selecting row(s) and clickin<br>Remove<br>Aggregate Column<br>No items to s                                                                                                    | all groups. You can rem<br>g the Remove button.<br>Text          | ove an                  |   | Create a new aggre;<br>optional placeholder<br>Column :<br>Aggregate :<br>Text (optional) :                                | ate by selecting a column, aggregate function and<br>lext.<br>Sum<br>Max<br>Min<br>Count<br>Average<br>Multiplier                                                                                                    |
| Aggregate Column No items to s                                                                                                    | all groups. You can rem<br>g the Remove button.<br>Text          | ove an                  |   | Create a new aggrey<br>optional placeholder<br>Column :<br>Aggregate :<br>Text (optional) :                                | ate by selecting a column, aggregate function and<br>text.                                                                                                    |
| he following aggregates are applied for<br>ggregate by selecting row(s) and clickin<br>Remove<br>Aggregate Column<br>No items to a                                                                                                    | all groups. You can remi<br>g the Remove button.<br>Text         | ove an                  |   | Create a new aggreg<br>optional placeholder<br>Column :<br>Aggregate :<br>Text (optional) :                                | pate by selecting a column, aggregate function and<br>text.           Sum         Image: Column and Column and Co                                                                                                    |
| he following aggregates are applied for<br>ggregate by selecting row(s) and clickin<br>Remove<br>Aggregate Column<br>No items to s                                                                                                    | all groups. You can rem<br>g the Remove button.<br>Text<br>show. | ove an                  |   | Create a new aggreg<br>optional placeholder<br>Column :<br>Aggregate :<br>Text (optional) :                                | ate by selecting a column, aggregate function and<br>lext.<br>Sum<br>Max<br>Min<br>Count<br>Average<br>Multiplier                                                                                                    |
| he following aggregates are applied for<br>ggregate by selecting row(s) and clickin<br>Remove<br>Aggregate Column<br>No items to s<br>Column : Obs Cou                                                                                  | all groups. You can rem<br>g the Remove button.<br>Text<br>show. | ove an                  |   | Create a new aggreg<br>optional placeholder<br>Column :<br>Aggregate :<br>Text (optional) :                                | pade by selecting a column, aggregate function and<br>lext.<br>Sum<br>Sum<br>Max<br>Min<br>Count<br>Average<br>Multiplier<br>Add Text (optional)                                                                                                    |
| he following aggregates are applied for<br>ggregate by selecting row(s) and clickin<br>Remove<br>Aggregate Column<br>No items to s                                                                                                    | all groups. You can rem<br>g the Remove button.<br>Text<br>show. | ove an                  |   | Create a new aggreg<br>optional placeholder<br>Column :<br>Aggregate :<br>Text (optional) :                                | text by selecting a column, aggregate function and lext.          Sum       Image: Sum         Sum       Image: Sum         Max       Image: Sum         Max       Min         Count       Average         Multiplier       Image: Sum         Multiplier       Image: Sum         Column       Text         No tems to show.       Image: Sum                                                                                                    |
| Aggregate Column Column: Obs Col Aggregate : Sum                                                                                                    | all groups. You can rem<br>g the Remove button.<br>Text<br>show. | ove an                  |   | Create a new aggreg<br>optional placeholder<br>Column :<br>Aggregate :<br>Text (optional) :                                | ate by selecting a column, aggregate function and<br>lext.<br>Sum<br>Max<br>Min<br>Count<br>Average<br>Multiplier<br>Multiplier<br>Moderns to show.                                                                                                    |
| Aggregate Column No items to a Column : Obs Col Aggregate : Sum                                                                                                    | all groups. You can rem<br>g the Remove button.<br>Text<br>show. | ove an                  |   | Create a new aggreg<br>optional placeholder<br>Column :<br>Text (optional) :<br>Text (optional) :                          | text by selecting a column, aggregate function and lext.  Sum Max Min Count Average Multiplier  text for text for the formula Column Text No items to show.                                                                                                    |
| Column       Column         Column :       Obs Column         Aggregate       Column         No items to state       Aggregate :         Sum       Text (optional) :                                                                    | all groups. You can rem<br>g the Remove button.<br>Text<br>show. | ove an                  |   | Create a new aggreg<br>optional placeholder<br>Column :<br>Aggregate :<br>Text (optional) :                                | ate by selecting a column, aggregate function and<br>lext.<br>Sum<br>Max<br>Min<br>Count<br>Average<br>Multiplier<br>tex tor foreme<br>Column Text<br>No tems to show.                                                                                                    |
| he following aggregates are applied for<br>ggregate by selecting row(s) and clickin<br>Remove<br>Aggregate Column<br>No items to s<br>Column : Obs Cou<br>Aggregate : Sum<br>Text (optional) : @val To                                  | all groups. You can rem<br>g the Remove button.<br>Text<br>show. | ove an                  |   | Create a new aggreg<br>optional placeholder<br>Column :<br>Text (optional) :<br>Aggregate<br>Column :<br>Text (optional) : | ate by selecting a column, aggregate function and<br>lext.<br>Sum<br>Max<br>Min<br>Count<br>Average<br>Multiplier<br>Text foround<br>Column Text<br>No items to show.                                                                                                    |
| Aggregate       Column         Column :       Obs Column         Aggregate       Column         No items to stand       Mode Column         Text (optional) :       @val To                                                             | all groups. You can rem<br>g the Remove button.<br>Text<br>show. | ove an                  |   | Create a new aggreg<br>optional placeholder<br>Column :<br>Aggregate :<br>Text (optional) :<br>Aggregate<br>Aggregate      | pate by selecting a column, aggregate function and level.                                                                                                    |
| he following aggregates are applied for<br>ggregate by selecting row(s) and clickin<br>Remove<br>Aggregate Column<br>No items to s<br>Column : Obs Cou<br>Aggregate : Sum<br>Text (optional) : @val To<br>Save                          | all groups. You can rem<br>g the Remove button.<br>Text<br>show. | ove an                  |   | Create a new aggreg<br>optional placeholder<br>Column :<br>Text (optional) :                                               | text.  Sum Sum Max Min Count Average Multiplier  Column Text No terns to show.   Optional text display for it Save Use Vgaval a placeholder i                                                                                                    |
| he following aggregates are applied for<br>ggregate by selecting row(s) and clickin<br>Remove<br>Aggregate Column<br>No items to s<br>Column : Obs Coo<br>Aggregate : Sum<br>Text (optional) : @val To<br>Save<br>Click Save When Finit | all groups. You can rem<br>g the Remove button.<br>Text<br>show. | ove an                  |   | Create a new aggreg<br>optional placeholder<br>Column :<br>Aggregate :<br>Text (optional) :<br>Aggregate<br>Aggregate      | text by selecting a column, aggregate function and lext.  Sum Max Min Count Average Multiplier  tex tor famine Column Text No tems to show.   Optional text display for th aggregate va Use '@val' a placeholder  Lace Value. Example                                                                                                    |
| he following aggregates are applied for<br>ggregate by selecting row(s) and clickin<br>Remove<br>Aggregate Column<br>No items to s<br>Column : Obs Col<br>Aggregate : Sum<br>Text (optional) : @val To<br>Save<br>Click Save When Finit | all groups. You can rem<br>g the Remove button.<br>Text<br>show. | ove an                  |   | Create a new aggreg<br>optional placeholder<br>Column :<br>Text (optional) :                                               | Add Text (optional text<br>Save<br>Save |

Uncontrolled When Printed

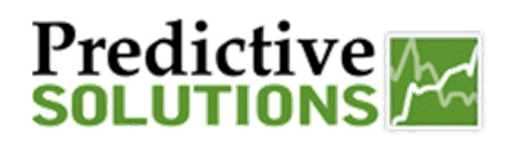

### "Grid" - Aggregates

| The following aggre<br>aggregate by select                                                 | gates are applied for a<br>ing row(s) and clickin    | all groups. You can remove an<br>g the Remove button. |
|--------------------------------------------------------------------------------------------|------------------------------------------------------|-------------------------------------------------------|
| Remove                                                                                     |                                                      |                                                       |
| Aggregate                                                                                  | Column                                               | Text                                                  |
| SUM                                                                                        | Obs Count                                            | "@val Total Obs"                                      |
|                                                                                            |                                                      |                                                       |
| Create a new aggre<br>pptional placeholder<br>Column :                                     | gate by selecting a co<br>text.<br>Obs Count         | olumn, aggregate function and                         |
| Create a new aggre<br>optional placeholder<br>Column :<br>Aggregate :                      | egate by selecting a co<br>text.<br>Obs Count<br>Sum | olumn, aggregate function and                         |
| Create a new aggre<br>optional placeholder<br>Column :<br>Aggregate :<br>Text (optional) : | egate by selecting a co<br>text.<br>Obs Count<br>Sum | olumn, aggregate function and                         |

You can remove an Aggregate by selecting row(s) and clicking on the **Remove** button

You can add additional Aggregates to the groups by repeating the steps above. When you are finished, use the  $\boxtimes$  in the upper Right hand corner of the screen to close out the window.

To see the Aggregate, you must group data together within the grid.

| System Date | Inspection Type | Project         | Auditor                  | Safe Count | At-Risk Conditions | Obs Count |
|-------------|-----------------|-----------------|--------------------------|------------|--------------------|-----------|
| 04/10/2013  | Safety          | pi              | con full con full        |            | 11                 | 2         |
| 04/10/2013  | Safety          | pi              | Giant Construction Admin |            | 11                 | 2         |
| 04/10/2013  | Safety          | <u>Atomium</u>  | Giant Construction Admin |            | 0 0                | 0         |
| 04/09/2013  | Safety          | <u>Atomium</u>  | Giant Construction Admin |            | 05                 | 5         |
| 04/08/2013  | Safety          | <u>Atomium</u>  | Linh Dang                |            | 01                 | 1         |
| 04/08/2013  | Safety          | рi              | Giant Construction Admin |            | 0 2                | 2         |
| 04/08/2013  | Safety          | <u>Atomium</u>  | <u>Teresa Lutz</u>       |            | 01                 | 1         |
| 04/08/2013  | Safety          | рi              | Giant Construction Admin |            | 23                 | 5         |
| 04/08/2013  | Safety          | <u>Atomium</u>  | Giant Construction Admin |            | 1 2                | 3         |
| 04/08/2013  | Safety          | <u>Atomium</u>  | Giant Construction Admin |            | 10                 | 1         |
| 04/08/2013  | Safety          | <u>aaa</u>      | Giant Construction Admin |            | 01                 | 1         |
| 04/08/2013  | Safety          | <u>aaa</u>      | Giant Construction Admin |            | 01                 | 1         |
| 04/08/2013  | Safety          | рi              | Giant Construction Admin |            | 01                 | 1         |
| 04/08/2013  | Safety          | AB-001 ProjectA | Giant Construction Admin |            | 01                 | 1         |
| 04/08/2013  | Safety          | Atomium         | Giant Construction Admin |            | 47                 | 11        |

| Prepared/Responsible    | Released Date: 5/24/2013 | Document No PSC-13:004 | Rev A | Page 3 of 5 |  |  |  |  |  |
|-------------------------|--------------------------|------------------------|-------|-------------|--|--|--|--|--|
| PSC Implementation Team |                          |                        |       | 0           |  |  |  |  |  |
|                         |                          |                        |       |             |  |  |  |  |  |

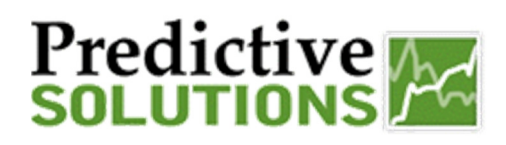

### "Grid" - Aggregates

#### **Group By Auditor**

Right click on Auditor Column and select "Group by Auditor"

(or click on the Blue Arrow Austor to the right of the column label)

| System Date | Inspection Type                                                                                                    | Project                                                                                                    | Auc                                                                                                    | litor                                                                                                    | Ŧ                                                                                                    | afe Count                                                                                                    | At-Risk Conditions                                                                                                    | Obs Count                                                                                                    |
|-------------|----------------------------------------------------------------------------------------------------|----------------------------------------------------------------------------------------------------|----------------------------------------------------------------------------------------------------|----------------------------------------------------------------------------------------------------|----------------------------------------------------------------------------------------------------|----------------------------------------------------------------------------------------------------|----------------------------------------------------------------------------------------------------|----------------------------------------------------------------------------------------------------|
| 04/10/2013  | Safety                                                                                                    | pi                                                                                                    | 1                                                                                                    | Sort Ascending                                                                                                    |                                                                                                    |                                                                                                    | 11                                                                                                    | 2                                                                                                    |
| 04/10/2013  | Safety                                                                                                    | pi                                                                                                    |                                                                                                    | Sort Descending                                                                                                    |                                                                                                    |                                                                                                    | 1 1                                                                                                    | 2                                                                                                    |
| 04/10/2013  | Safety                                                                                                    | <u>Atomium</u>                                                                                                    | •-                                                                                                    | Configure Sort                                                                                                    |                                                                                                    |                                                                                                    | 0.0                                                                                                    | 0                                                                                                    |
| 04/09/2013  | Safety                                                                                                    | <u>Atomium</u>                                                                                                    |                                                                                                    | Auto Et All Column                                                                                                    |                                                                                                    |                                                                                                    | 0 5                                                                                                    | 5                                                                                                    |
| 04/08/2013  | Safety                                                                                                    | <u>Atomium</u>                                                                                                    |                                                                                                    | Auto Fit All Column                                                                                                    | •                                                                                                    |                                                                                                    | 0 1                                                                                                    | 1                                                                                                    |
| 04/08/2013  | Safety                                                                                                    | рi                                                                                                    |                                                                                                    | Auto Fit                                                                                                    |                                                                                                    |                                                                                                    | 0 2                                                                                                    | 2                                                                                                    |
| 04/08/2013  | Safety                                                                                                    | <u>Atomium</u>                                                                                                    |                                                                                                    |                                                                                                    |                                                                                                    |                                                                                                    | 0 1                                                                                                    | 1                                                                                                    |
| 04/08/2013  | Safety                                                                                                    | рi                                                                                                    | EM                                                                                                    | Columns                                                                                                    | ,                                                                                                    |                                                                                                    | 2 3                                                                                                    | 5                                                                                                    |
| 04/08/2013  | Safety                                                                                                    | <u>Atomium</u>                                                                                                    |                                                                                                    |                                                                                                    |                                                                                                    |                                                                                                    | 1 2                                                                                                    | 3                                                                                                    |
| 04/08/2013  | Safety                                                                                                    | <u>Atomium</u>                                                                                                    | E=                                                                                                    | Group by Auditor                                                                                                    |                                                                                                    |                                                                                                    | 10                                                                                                    | 1                                                                                                    |
| 04/08/2013  | Safety                                                                                                    | <u>aaa</u>                                                                                                    |                                                                                                    |                                                                                                    |                                                                                                    |                                                                                                    | 0 1                                                                                                    | 1                                                                                                    |
| 04/08/2013  | Safety                                                                                                    | <u>aaa</u>                                                                                                    | 본                                                                                                    | Freeze Auditor                                                                                                    |                                                                                                    |                                                                                                    | 0 1                                                                                                    | 1                                                                                                    |
| 04/08/2013  | Safety                                                                                                    | рi                                                                                                    |                                                                                                    |                                                                                                    |                                                                                                    |                                                                                                    | 0 1                                                                                                    | 1                                                                                                    |
| 04/08/2013  | Safety                                                                                                    | AB-001 Proje                                                                                                    | ectA fix                                                                                                    | Add formula colum                                                                                                    | n                                                                                                    |                                                                                                    | 0 1                                                                                                    | 1                                                                                                    |
| 04/08/2013  | Safety                                                                                                    | Atomium                                                                                                    |                                                                                                    |                                                                                                    |                                                                                                    |                                                                                                    | 4 7                                                                                                    | 11                                                                                                    |
|             |                                                                                                    |                                                                                                    | fax                                                                                                    | Add summary colu                                                                                                    | mn                                                                                                    |                                                                                                    |                                                                                                    |                                                                                                    |
|             | 04/10/2013<br>04/10/2013<br>04/10/2013<br>04/09/2013<br>04/08/2013<br>04/08/2013<br>04/08/2013<br>04/08/2013<br>04/08/2013<br>04/08/2013<br>04/08/2013<br>04/08/2013<br>04/08/2013<br>04/08/2013 | 04/10/2013         Safety           04/10/2013         Safety           04/10/2013         Safety           04/10/2013         Safety           04/09/2013         Safety           04/08/2013         Safety           04/08/2013         Safety | Operation         Appendix (r)(0)         Operation           04/10/2013         Safety         pi           04/10/2013         Safety         Atomium           04/09/2013         Safety         Atomium           04/09/2013         Safety         Atomium           04/08/2013         Safety         Atomium           04/08/2013         Safety         pi           04/08/2013         Safety         pi           04/08/2013         Safety         pi           04/08/2013         Safety         pi           04/08/2013         Safety         pi           04/08/2013         Safety         Atomium           04/08/2013         Safety         Atomium           04/08/2013         Safety         aaa           04/08/2013         Safety         aaa           04/08/2013         Safety         aaa           04/08/2013         Safety         gi           04/08/2013         Safety         gi           04/08/2013         Safety         About           04/08/2013         Safety         About           04/08/2013         Safety         About           04/08/2013         Safety         Abo | 04/10/2013 Safety     pi       04/10/2013 Safety     pi       04/10/2013 Safety     Atomium       04/09/2013 Safety     Atomium       04/08/2013 Safety     Atomium       04/08/2013 Safety     Atomium       04/08/2013 Safety     Atomium       04/08/2013 Safety     Atomium       04/08/2013 Safety     Atomium       04/08/2013 Safety     Atomium       04/08/2013 Safety     Atomium       04/08/2013 Safety     Atomium       04/08/2013 Safety     Atomium       04/08/2013 Safety     Atomium       04/08/2013 Safety     Atomium       04/08/2013 Safety     Atomium       04/08/2013 Safety     Atomium       04/08/2013 Safety     aaa       04/08/2013 Safety     aaa       04/08/2013 Safety     AB-001 ProjectA       04/08/2013 Safety     Atomium | 04/10/2013 Safety     pi       04/10/2013 Safety     pi       04/10/2013 Safety     pi       04/10/2013 Safety     Atomium       04/09/2013 Safety     Atomium       04/08/2013 Safety     Atomium       04/08/2013 Safety     pi       04/08/2013 Safety     Atomium       04/08/2013 Safety     Atomium       04/08/2013 Safety     Atomium       04/08/2013 Safety     Atomium       04/08/2013 Safety     Atomium       04/08/2013 Safety     Atomium       04/08/2013 Safety     Atomium       04/08/2013 Safety     Atomium       04/08/2013 Safety     Atomium       04/08/2013 Safety     Atomium       04/08/2013 Safety     Atomium       04/08/2013 Safety     aaa       04/08/2013 Safety     aaa       04/08/2013 Safety     aaa       04/08/2013 Safety     aaa       04/08/2013 Safety     aaa       04/08/2013 Safety     Abe-001 ProjectA       fix     Add formula colum       04/08/2013 Safety     Atomium | 04/10/2013 Safety     pi       04/10/2013 Safety     pi       04/10/2013 Safety     pi       04/10/2013 Safety     Atomium       04/09/2013 Safety     Atomium       04/08/2013 Safety     Atomium       04/08/2013 Safety     Atomium       04/08/2013 Safety     Atomium       04/08/2013 Safety     Atomium       04/08/2013 Safety     Atomium       04/08/2013 Safety     Atomium       04/08/2013 Safety     Atomium       04/08/2013 Safety     Atomium       04/08/2013 Safety     Atomium       04/08/2013 Safety     Atomium       04/08/2013 Safety     Atomium       04/08/2013 Safety     aaa       04/08/2013 Safety     aaa       04/08/2013 Safety     aaa       04/08/2013 Safety     aaa       04/08/2013 Safety     aaa       04/08/2013 Safety     aaa       04/08/2013 Safety     About ProjectA       04/08/2013 Safety     About ProjectA       04/08/2013 Safety     About ProjectA       04/08/2013 Safety     About ProjectA       04/08/2013 Safety     About ProjectA       04/08/2013 Safety     About ProjectA       04/08/2013 Safety     About ProjectA | 04/10/2013 Safety       Pi         04/10/2013 Safety       Pi         04/10/2013 Safety       Atomium         04/09/2013 Safety       Atomium         04/08/2013 Safety       Atomium         04/08/2013 Safety       Atomium         04/08/2013 Safety       Atomium         04/08/2013 Safety       Atomium         04/08/2013 Safety       Atomium         04/08/2013 Safety       Atomium         04/08/2013 Safety       Atomium         04/08/2013 Safety       Atomium         04/08/2013 Safety       Atomium         04/08/2013 Safety       Atomium         04/08/2013 Safety       Atomium         04/08/2013 Safety       aaa         04/08/2013 Safety       aaa         04/08/2013 Safety       aaa         04/08/2013 Safety       aaa         04/08/2013 Safety       aaa         04/08/2013 Safety       AB-001 ProjectA         04/08/2013 Safety       Abover the the the the the the the the the the | 04/10/2013 Safety       pi         04/10/2013 Safety       pi         04/10/2013 Safety       Atomium         04/09/2013 Safety       Atomium         04/08/2013 Safety       Atomium         04/08/2013 Safety       Atomium         04/08/2013 Safety       Atomium         04/08/2013 Safety       Atomium         04/08/2013 Safety       Atomium         04/08/2013 Safety       Atomium         04/08/2013 Safety       Atomium         04/08/2013 Safety       Atomium         04/08/2013 Safety       Atomium         04/08/2013 Safety       Atomium         04/08/2013 Safety       Atomium         04/08/2013 Safety       aaa         04/08/2013 Safety       aaa         04/08/2013 Safety       aaa         04/08/2013 Safety       aaa         04/08/2013 Safety       aaa         04/08/2013 Safety       aaa         04/08/2013 Safety       aaa         04/08/2013 Safety       aaa         04/08/2013 Safety       Abe-001 ProjectA         fw       Add formula column       01         04/08/2013 Safety       Abomium         04/08/2013 Safety       Abomium         04/08/ |

🛨 con full con full

Angela Bassett
 Construction Executive

System Date

Inspection Type

## Giant Construction Admin Linh Dang Teresa Lutz Ann Wright Rose

### Data is now grouped by Auditors

At-Risk Conditions Obs Count Inspection Type Auditor Safe Count System Date Project + con full con full Giant Construction Admin 2 04/10/2013 Safety 11 Giant Construction Admin еi 0 04/10/2013 Safety <u>Atomium</u> Giant Construction Admin 0.0 Click on the I to the 05 04/09/2013 Safety Atomium Giant Construction Admin 5 left of the label to 2 Giant Construction Admin 04/08/2013 Safety рi 02 open up a group 04/08/2013 Safety Giant Construction Admin 23 5 рi (Giant Construction Admin 04/08/2013 Safety Giant Construction Admin 12 з Atomium for this example) 04/08/2013 Safety 10 Atomium Giant Construction Admin 1 04/08/2013 Safety aaa Giant Construction Admin 01 1 04/08/2013 Safety Giant Construction Admin 01 1 aaa 01 04/08/2013 Safety Giant Construction Admin 1 рi SafetyNet data will 04/08/2013 Safety AB-001 ProjectA Giant Construction Admin 01 1 appear below the 04/08/2013 Safety Giant Construction Admin 47 11 Atomium selected group & the 04/08/2013 Safety 70 7 1000 de La Gauchetière Giant Construction Admin 04/08/2013 Safety 1000 de La Gauchetière Giant Construction Admin 10 1 Aggregate value(s) 04/08/2013 Safety 01 Atomium Giant Construction Admin will appear at the 04/08/2013 Safety еi Giant Construction Admin 5.0 5 end of the list. 04/07/2013 Safety <u>Atomium</u> Giant Construction Admin 02 2 04/07/2013 Safety Giant Construction Admin 11 2 рi 0.1 04/07/2013 Safety рi Giant Construction Admin 1 04/07/2013 Safety Giant Construction Admin 02 2 рi observations Total 04/07/2013 Safety Giant Construction Admin 20 2 рi are shown here ... 04/08/2013 Safety 01 <u>Atomium</u> Giant Construction Admin 1 57 Total Obs

🛨 Linh Dang

| Prepared/Responsible    | Released Date: 5/24/2013 | Document No PSC-13:004 | <i>Rev</i> A | Page 4 of 5 |
|-------------------------|--------------------------|------------------------|--------------|-------------|
| PSC Implementation Team |                          |                        |              |             |
|                         |                          |                        |              |             |

#### Uncontrolled When Printed

# Predictive

### "Grid" - Aggregates

| Group by Project:     | System Date | Inspection Type | Project         |          | 1i       | Sort Ascending                        | afe Count | At-Risk Conditions | Obs Count |
|-----------------------|-------------|-----------------|-----------------|----------|----------|---------------------------------------|-----------|--------------------|-----------|
|                       | 04/10/2013  | Safety          | pi              | c        | 17       | Sort Descending                       |           | 11                 | 2         |
| Right click on        | 04/10/2013  | Safety          | pi              | 5        |          | Configure Sort                        |           | 1.1                | 2         |
| 'Project' Column: (or | 04/10/2013  | Safety          | Atomium         | 5        |          | Auto Fit All Columns                  |           | 0.0                | 0         |
| click on the Plue     | 04/09/2013  | Safety          | Atomium         | 2        |          | Auto Fit                              |           | 05                 | 5         |
| click on the Blue     | 04/08/2013  | Safety          | Atomium         | Ŀ        |          |                                       | - 11      | 01                 | 1         |
| Arrow to the right of | 04/08/2013  | Safety          | pi              | Ś        |          | Columns                               | F .       | 0 2                | 2         |
| the column label):    | 04/08/2013  | Safety          | <u>Atomium</u>  | 3        |          |                                       | - 11      | 0 1                | 1         |
|                       | 04/08/2013  | Safety          | pi              | <u>c</u> | -        | Group by Project                      |           | 2 3                | 5         |
|                       | 04/08/2013  | Safety          | <u>Atomium</u>  | 4        | <u>.</u> | Ungroup                               |           | 1 2                | 3         |
|                       | 04/08/2013  | Safety          | <u>Atomium</u>  | 5        | _        |                                       | - 11      | 10                 | 1         |
|                       | 04/08/2013  | Safety          | <u>aaa</u>      | 2        | Ħ        | Freeze Project                        |           | 0 1                | 1         |
|                       | 04/08/2013  | Safety          | <u>aaa</u>      | 5        | _        | • • • • • • • • • • • • • • • • • • • | - 11      | 0 1                | 1         |
| Choose "Group by      | 04/08/2013  | Safety          | pi              | 5        | fœ       | Add formula column                    |           | 0 1                | 1         |
| Project"              | 04/08/2013  | Safety          | AB-001 ProjectA | 2        |          |                                       |           | 0 1                | 1         |
| Toject                | 04/08/2013  | Safety          | <u>Atomium</u>  | Ś        | fœ       | Add summary column                    |           | 4 7                | 11        |

#### Open up The Atomium Project group:

| ∃ pj            |   |  |  |  |  |
|-----------------|---|--|--|--|--|
| <b>a</b>        |   |  |  |  |  |
| 🛨 Atomium       |   |  |  |  |  |
| 🛨 AB-001 Projec | A |  |  |  |  |

### Scroll down to see the Group's Aggregate value(s).

| System Date | Inspection Type | Project        | Auditor                  | Safe Count | At-Risk Conditions | Obs Count     |
|-------------|-----------------|----------------|--------------------------|------------|--------------------|---------------|
| pj          |                 |                |                          |            |                    |               |
| Atomium     |                 |                |                          |            |                    |               |
| 04/08/2013  | 3 Safety        | <u>Atomium</u> | <u>Linh Dang</u>         |            | 01                 | 1             |
| 04/09/2013  | ) Safety        | <u>Atomium</u> | Giant Construction Admin |            | 05                 | 5             |
| 04/10/2013  | 3 Safety        | <u>Atomium</u> | Giant Construction Admin |            | 0 0                | 0             |
| 09/14/2012  | ? Safety        | <u>Atomium</u> | Construction Executive   |            | 0 101              | 101           |
| 09/14/2012  | ? Safety        | <u>Atomium</u> | <u>scott colarossi</u>   |            | 0 101              | 101           |
| 04/08/2013  | ) Safety        | <u>Atomium</u> | Giant Construction Admin |            | 01                 | 1             |
| 09/14/2012  | ? Safety        | <u>Atomium</u> | <u>Angela Bassett</u>    |            | 0 103              | 103           |
| 04/09/2013  | ) Safety        | <u>Atomium</u> | Ann Wright Rose          |            | 21                 | 3             |
| 04/09/2013  | 3 Safety        | <u>Atomium</u> | Ann Wright Rose          |            | 21                 | 3             |
| 04/09/2013  | ) Safety        | <u>Atomium</u> | Ann Wright Rose          |            | 20                 | 2             |
| 04/07/2013  | 3 Safety        | <u>Atomium</u> | Giant Construction Admin |            | 0 2                | 2             |
| 04/08/2013  | 3 Safety        | <u>Atomium</u> | Giant Construction Admin |            | 0 1                | 1             |
| 04/08/2013  | 3 Safety        | <u>Atomium</u> | Giant Construction Admin |            | 4 7                | 11            |
| 04/08/2013  | 3 Safety        | <u>Atomium</u> | Giant Construction Admin |            | 10                 | 1             |
| 04/08/2013  | 3 Safety        | <u>Atomium</u> | Giant Construction Admin |            | 1 2                | 3             |
| 04/08/2013  | 3 Safety        | <u>Atomium</u> | <u>Teresa Lutz</u>       |            | 01                 | 1             |
|             |                 |                |                          |            |                    | 339 Total Obs |

| Prepared/Responsible    | Released Date: 5/24/2013 | Document No PSC-13:004 | <i>Rev</i> A | Page 5 of 5 |
|-------------------------|--------------------------|------------------------|--------------|-------------|
| PSC Implementation Team |                          |                        |              |             |

#### Uncontrolled When Printed